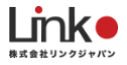

# ePlug利用マニュアル

Ver.2

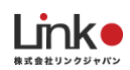

# 目次

| 1. セットアップの前に                 | 3  |
|------------------------------|----|
| ユーザー様にご用意いただくもの              | 3  |
| Wi-Fiルーターの設定を確認              | 3  |
| アプリをインストール                   | 4  |
| アカウントを登録                     | 4  |
| 2. デバイスのセットアップ               | 5  |
| ePlugをセットアップ                 | 5  |
| ※セットアップに失敗した場合(手動セットアップのお試し) | 7  |
| 3. その他の設定 ※タイマー設定やシーン設定を行う場合 | 11 |
| タイマー設定                       | 11 |
| シーン設定                        | 12 |
| 4. よくある質問                    | 14 |
| セットアップができない                  | 14 |
| 再設定したい                       | 14 |
| 本製品のランプの状態を教えてください           | 14 |

# 1. セットアップの前に

# ユーザー様にご用意いただくもの

- ●常時接続できるWi-Fi環境(2.4GHz帯)
- ●スマートフォンまたはタブレット(パソコンではご使用いただけません)

### Wi-Fiルーターの設定を確認

以下の設定項目をご確認ください。

| 項目             | 設定        | 備考                        |
|----------------|-----------|---------------------------|
| 2.4GHz带        | 有効        | セットアップ時のみ2.4GHzにする必要があります |
| パスワード(暗号化キー)   | 半角英数字のみ使用 | 32桁以上は対応していません            |
| 認証方式           | WPA/WPA2  | WEPには対応していません             |
| MACアドレスフィルタリング | 無効        |                           |
| IPアドレス         | 自動割り当て    |                           |
| プライバシーセパレータ    | 無効        |                           |

※プライバシーセパレータについて

ルーターのメーカーや機種により、[AP隔離] [SSIDセパレータ] [APアイソレーション] [ネットワーク分離]と表示の場合もあります。 有効になると、ルーターを介してスマホと本製品と通信できないため、無効にする必要があります。

#### ※モバイルルーターをお使いの場合

Wi-Fi暗号化強化 (PMF)という項目がONになっている場合は、OFFにご変更ください。

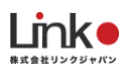

# アプリをインストール

以下のQRコードを読み込むか、ストアにて「eHome(イーホーム)」と検索し、アプリをインストールしてください。

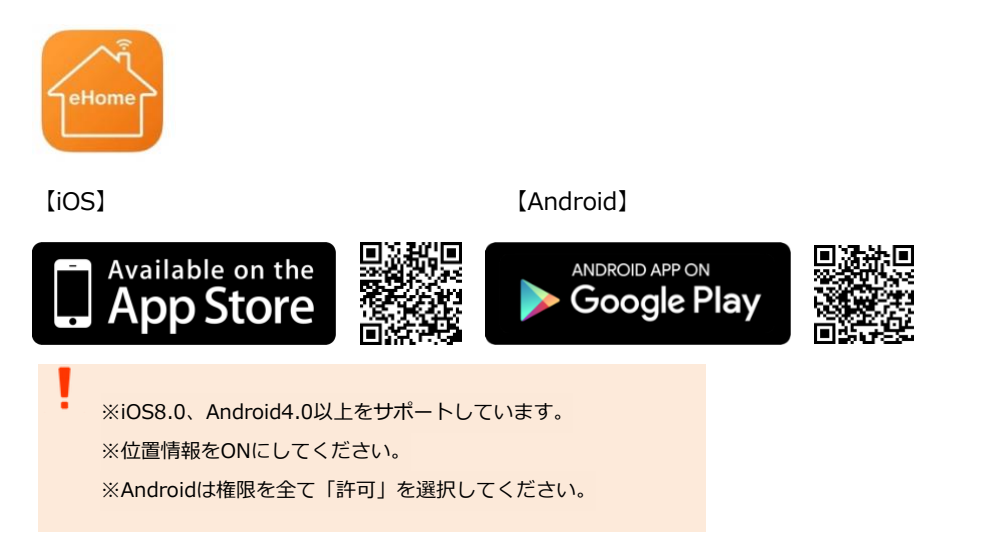

# アカウントを登録

- ① アプリを起動し、画面下の「新規登録」をタップします。
- ② 登録に使用するアカウントを、「メールアドレス」、「携帯電話」を選択します。
   ※メールアドレスに(\_@.-)以外の記号がある場合は登録できません。
   ※Facebookアカウントは利用できません。
   ※携帯電話の場合、先頭の0を省略したハイフン無しの番号を入力してください
   (例.080-1234-5678の場合「8012345678」と入力)
- ③ 登録した先に認証コードが送られるため、認証コード入力後、パスワードを設定してください。

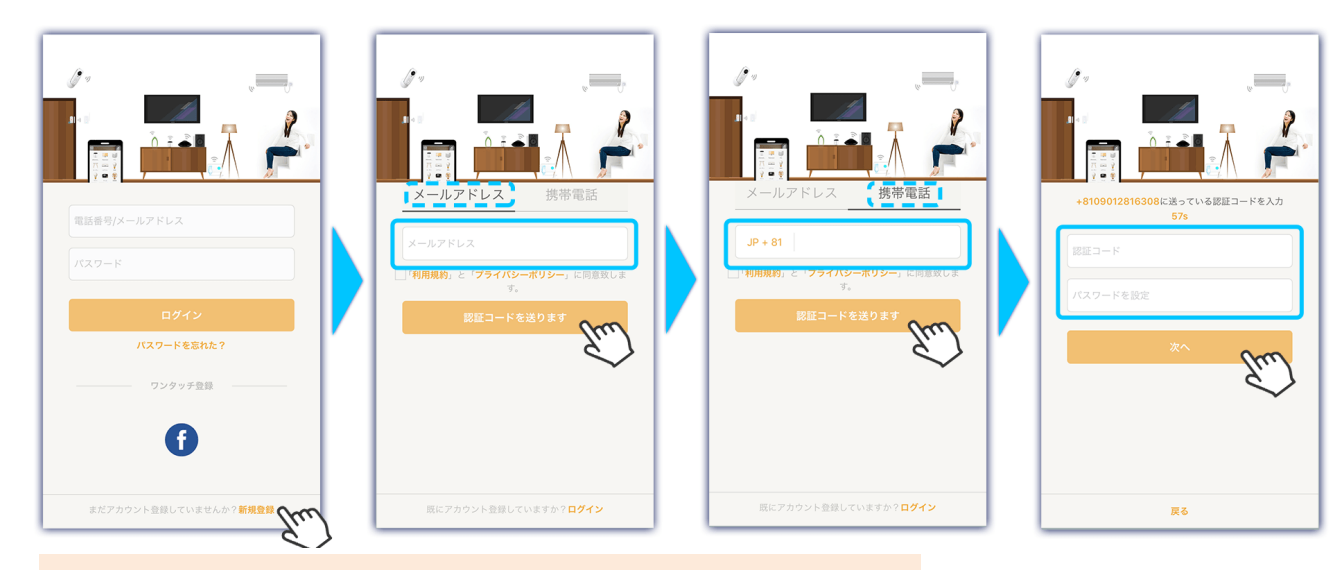

動画マニュアルを以下よりご確認ください。(アカウント登録 ~ セットアップまで) https://youtu.be/OM6kemGwYVY

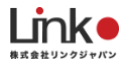

# 2. デバイスのセットアップ

# ePlugをセットアップ

以下の手順よりセットアップを行なってください。

※Wi-Fiを2.4GHz帯に接続してください。

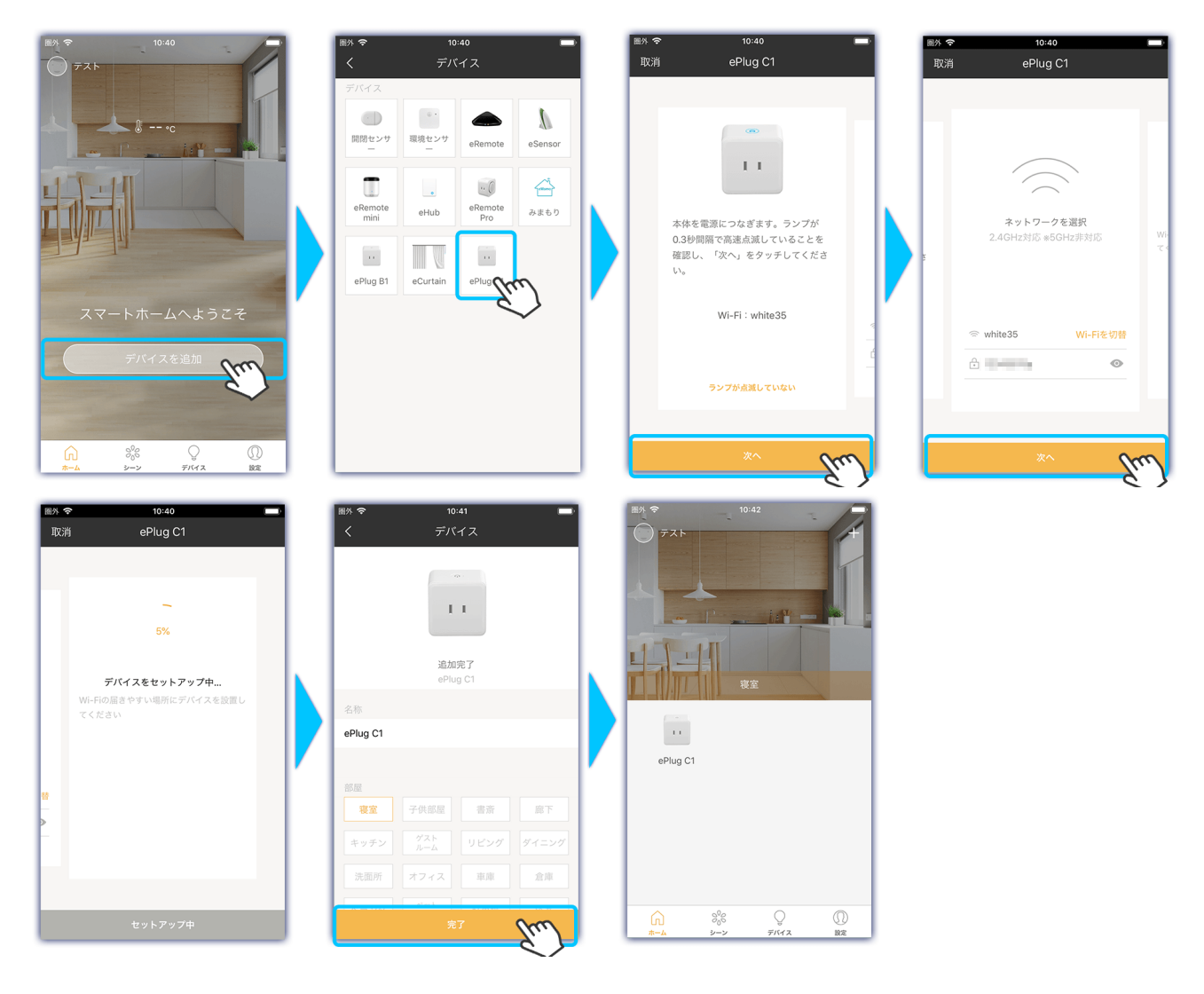

2台目以降は、ホーム画面右上に表示される[+]からデバイス追加をおこなってください。

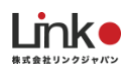

# セットアップ失敗時に本製品のランプが消灯している場合

アプリの画面上で「セットアップに失敗しました」と表示されていても、本製品のランプが消灯している場合、セットアップが完了している可能性があります。

※失敗時にランプが点滅している場合は、次ページの手動セットアップをお試しください。

以下の①~④の手順でセットアップを完了することが可能です。

- ① 一度、本製品の電源を抜き差しします
- ② eHomeアプリをバックグランドより閉じ、再起動させます
- ③ トップ画面下の「デバイス」をタップし、デバイスリストを表示させます
- ④ デバイスリスト画面にて上から下へとスワイプして更新し、下図のように"セットアップが完了していないデバイス"として本製品が表示されている場合、タップするとセットアップ完了です

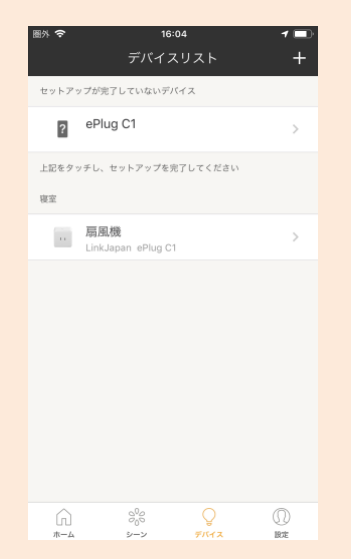

※上記の手順で表示されない場合は、Wi-Fiルーターを再起動してもう一度お試しください。

手順動画を以下よりご参照ください。

https://youtu.be/O12uyR8GKbE

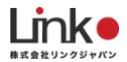

## ※セットアップに失敗した場合(手動セットアップのお試し)

お使いの端末によってお進みください。

#### 【iOS端末の場合】

- 「別の方法(手動セットアップ)を試す」をタップし、本体のリセットボタンを長押しし、ランプを0.3秒間隔の高速点滅にし、「次へ」をタップします。
   再度リセットボタンを長押しすると断続的にランプが4回点滅にし、「次へ」をタップします。
- ② 画面下の「Wi-Fiを選択」をタップすると、端末のWi-Fi設定画面に切り替わります。

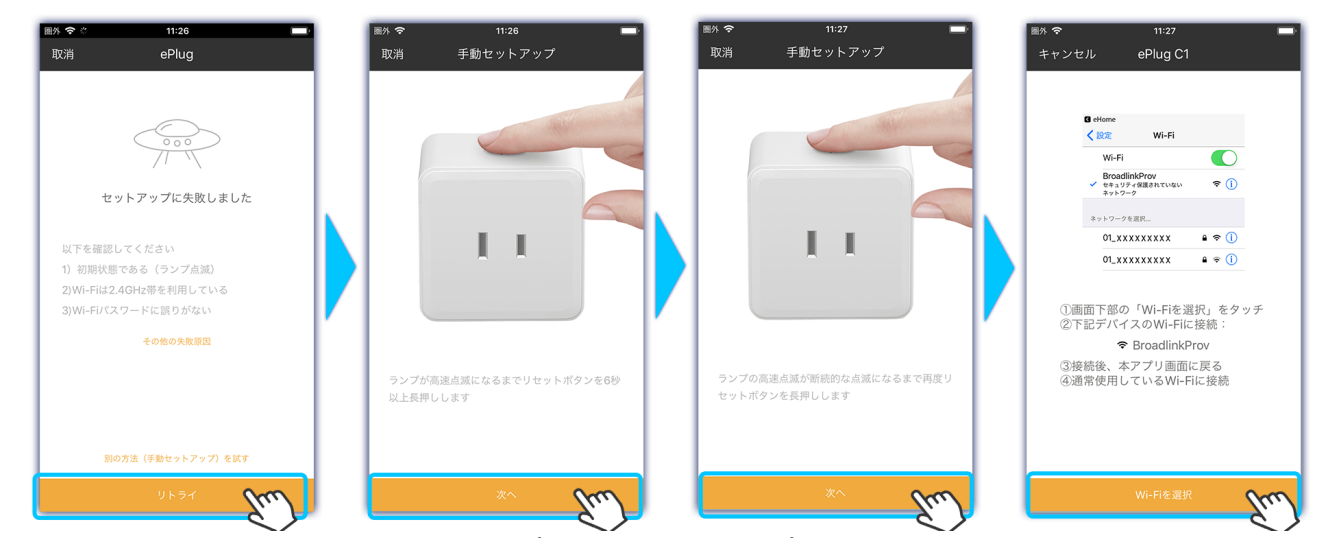

- ③ Wi-Fi設定画面にて「BroadlinkProv」をタップし接続し、eHomeアプリを再度開きます。
- ④ eHomeアプリにて接続するWi-FiルーターのWi-Fi名(SSID)をタップします。

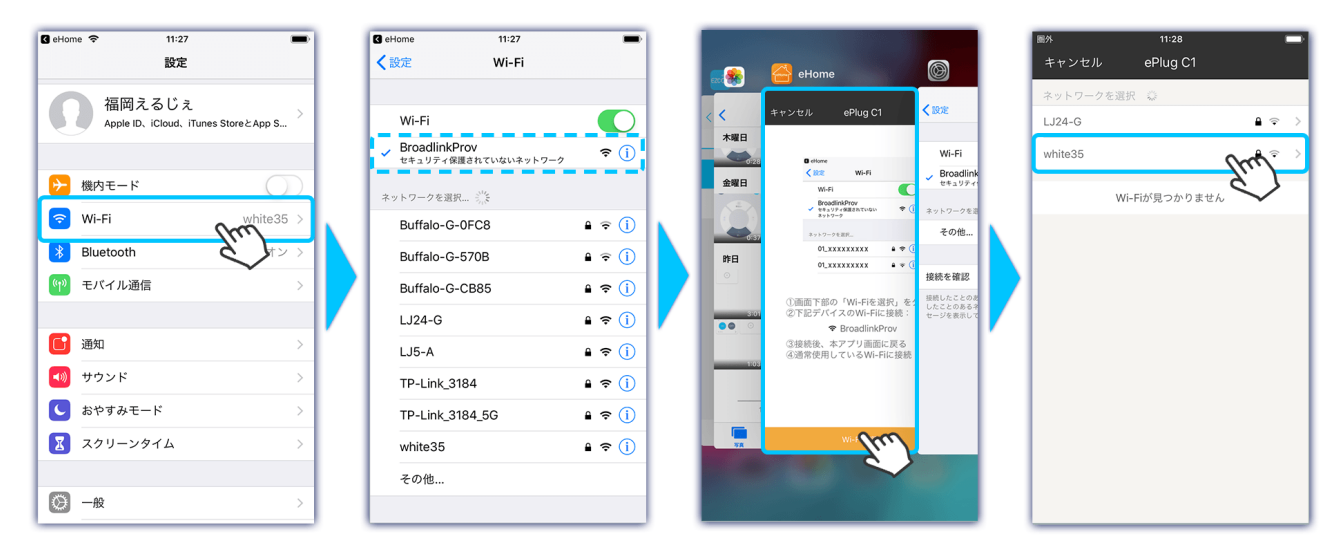

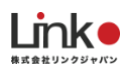

⑤ パスワードを入力し、「次へ」をタップすると、再度セットアップが開始されます。Wi-Fi選択画面が出てきたら、再度 お使いのWi-FiルーターのWi-Fi名(SSID)に接続します。 正常に完了すると追加完了画面が表示され、セットアップ完了です。

| 图外 11:28 🛑       | 🛾 eHome 🗢 11:28    | -              |         |                               |                             | 圖外 夺 10:41 💼               |
|------------------|--------------------|----------------|---------|-------------------------------|-----------------------------|----------------------------|
| く Wi-Fiパスワードを入力  | く設定 Wi-Fi          |                |         | eHome                         |                             | くデバイス                      |
| ♥ white35        | Wi-Fi<br>🗸 white35 | €<br>1 ≈ 1     | 《 < 木曜日 | 戰消 Add Device                 | \$ 1808:                    |                            |
|                  | ネットワークを選択 ジン       |                | 0.28    |                               | Wi-Fi                       |                            |
| <b>⊖</b> ••••••• | aterm=65c191=gw    |                | 金曜日     |                               | <ul> <li>white35</li> </ul> |                            |
|                  | aterni-oocioi-gw   | • • •          | - (*)   | 10%                           | ネットワークを遊                    | 追加完了                       |
|                  | BroadlinkProv      | ≎ (i)          | 0:37    | デバイスをセットアップ中                  | その他                         | ePlug C1                   |
| *^ 0.00          | Buffalo-G-0FC8     | ê ╤ (Ì)        | B48     | Wi-Fiの届きやすい場所にデバイスを設置<br>くがさい | 10184.1010                  | 名称                         |
|                  | Buffalo-G-570B     | <b>≙</b> ╤ (j) |         | Cicev.                        | 技術で 編約<br>接続したことのお          | ePlug C1                   |
| ř ř              | Buffalo-G-BB2E     | <b>₽</b> ╤ (j) |         |                               | セージを表示して                    |                            |
|                  | Buffalo-G-F090     | <b>a</b> ≈ (j) | 1:03    |                               |                             | 部屋                         |
|                  | LJ24-G             | ê ≎ (Ì)        |         |                               |                             | 寝室 子供部屋 書斎 廊下              |
|                  | TP-Link_3184       | ê 奈 (Ì)        |         |                               |                             | キッチン ダスト<br>ルーム リビング ダイニング |
|                  | TP-Link_3184_5G    | <b>₽ ≎ ()</b>  | -       | (free)                        |                             | 洗面所 オフィス 車庫 倉庫             |
|                  | その他                |                |         |                               |                             |                            |
|                  |                    |                |         |                               |                             | *7 fm                      |

※セットアップ中に "元のWi-Fi: (接続するSSID) へ接
 続してから、こちらへ戻ってください" と表示されたら、
 「設定」をタップしスマホのWi-Fi設定にて該当のWi-Fi
 を選択し、再度eHomeアプリへ戻ってください。

※セットアップに失敗して、本体のランプが消灯している場合 は、こちらにお進みください

※上記の方法でもセットアップに失敗する場合は、ルーターに 特別な設定がされている場合があります。

「Wi-Fiルーターの設定を確認」の項目を再度、ご確認 ください。

### 【Android端末の場合】

- 「別の方法(手動セットアップ)を試す」をタップし、機本体のリセットボタンを長押しし、ランプを0.3秒間隔の高速 点滅にし、「次へ」をタップします。
   再度リセットボタンを長押しすると断続的にランプが4回点滅にし、「次へ」をタップします。
- 2. 画面下の「Wi-Fiを選択」をタップすると、端末のWi-Fi設定画面に切り替わります。

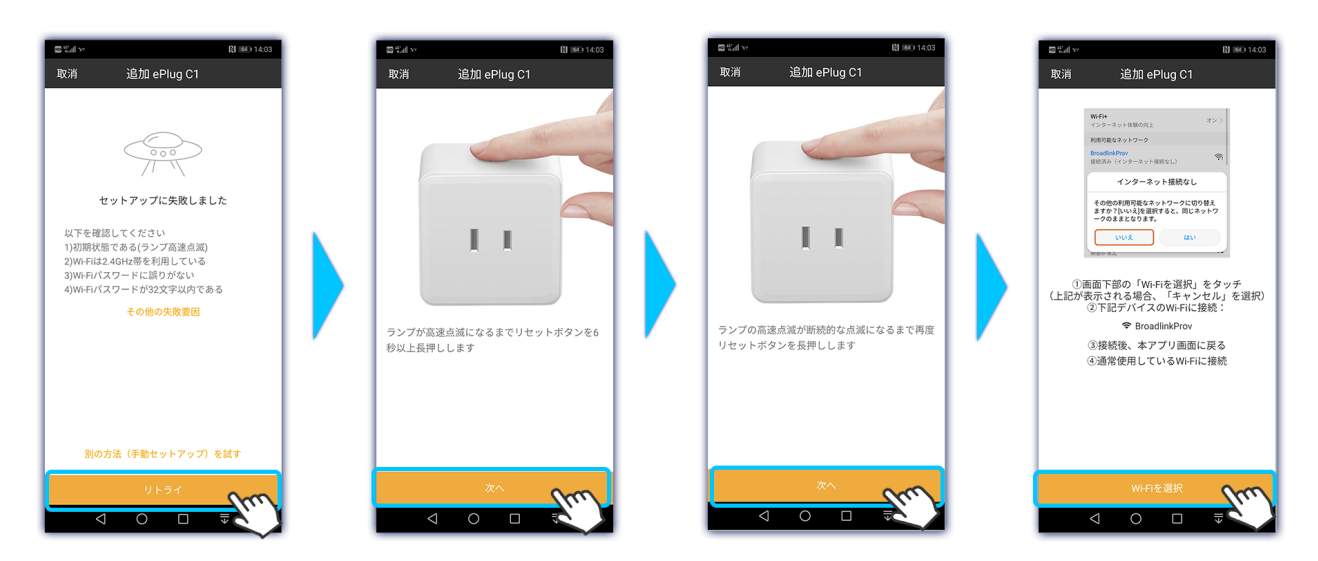

- 3. Wi-Fi設定画面にて「BroadlinkProv」を選択し、端末の戻るボタンをタップし、eHomeアプリに戻ります。 ※「インターネット接続なし」と表示されても、そのまま「BroadlinkProv」に接続してください。
- 4. eHomeアプリにて接続するWi-FiルーターのWi-Fi名(SSID)をタップします。
- 5. パスワードを入力し、「次へ」をタップすると、再度セットアップが開始されます。 正常に完了すると追加完了画面が表示され、セットアップ完了です。

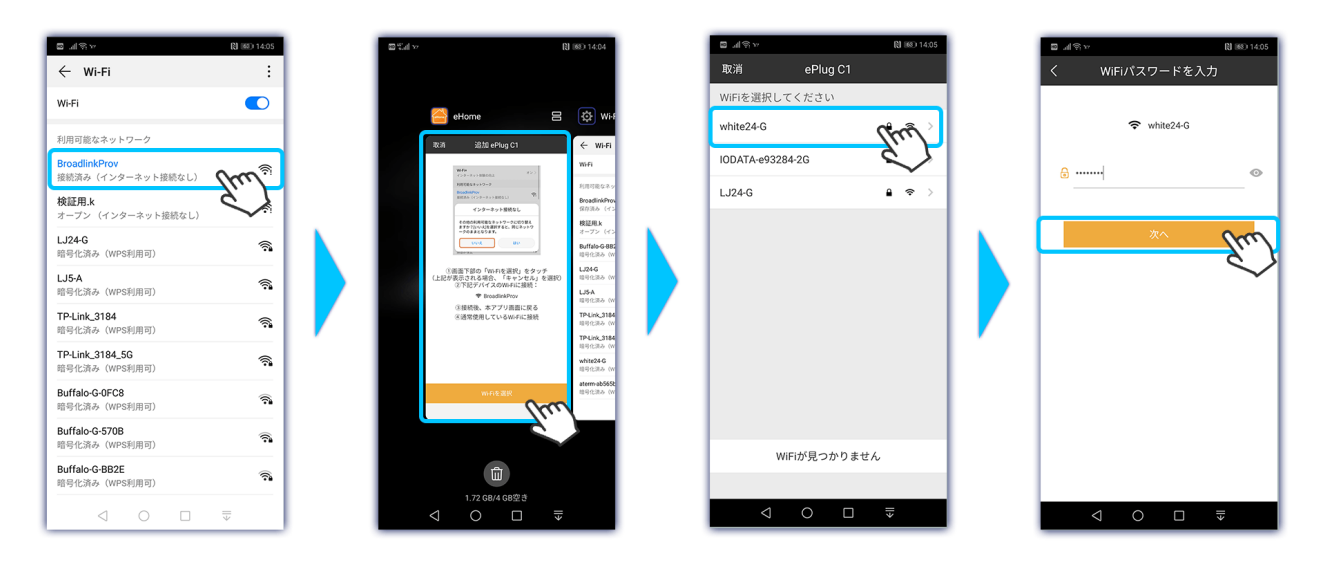

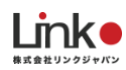

| 13 11 13 14                              | 8 80 14:05                      | la la la la la la la la la la la la la l | [3] 1682) 14:06                                                        | ™ ni≋ v                                                                                                    | [2] 1880 14:06                               | n she      | N 163) 14:06 |
|------------------------------------------|---------------------------------|------------------------------------------|------------------------------------------------------------------------|----------------------------------------------------------------------------------------------------|----------------------------------------------|------------|--------------|
| 取消 追加 ePlug C1                           |                                 | ← Wi-Fi                                  | :                                                                      |                                                                                                    |                                              | < ePlug C1 | 保存           |
|                                          |                                 | Wi-Fi                                    |                                                                        | eHome                                                                                                    | 8 🔯 WH                                       | 名称         | Ś.           |
|                                          |                                 | 利用可能なネットワーク                              | ା                                                                      | REAL SELLO ePlug C                                                                                                    | 1                                            | ePlug C1   | 0            |
|                                          |                                 | white24-G<br>按德语み                        | ~~~ <u>*</u>                                                           | $\label{eq:states} \begin{array}{l} \text{work is} \\ \tau(y) = \mathbf{x} \ y \in \text{With}(\Omega_{1,2}) \end{array}$ | 400 WeB                                      | 部屋を選択      |              |
|                                          |                                 | 検証用.k                                    | - <u>2</u>                                                             | Receive 4 = 1 + 2 = 0<br>foodbilder<br>BERA (+ 2 = - 1 + 1 + 1 + 1 + 1 + 1 + 1 + 1 + 1 + 1                                | 予約可能なネッ<br>物計を24G<br>時が満み                    | ✓ 寝室       | <i>(i)</i>   |
| デバイフをヤットアッ                               | -7-th                           | オープン(インターネット接続なし)                        |                                                                        | その他の利用可能なキットワープに<br>ませかりたいべた日面的サライム、用<br>ークのままとなります。                                                                      | 2009年8<br>18年9月7<br>オープン(イン                  | 子供部屋       | (1)          |
| 同じWi-Fiit接続<br>white24-G<br>取消 Wi-Fit实现积 | LJ24-G<br>暗号化済み (WPS利用可)        | <b></b>                                  | unt a                                                                  | LU24G<br>相号化演奏 (W                                                                                                    | 書斎                                           |            |              |
|                                          | LJ5-A<br>暗号化済み (WPS利用可)         | <b>A</b>                                 | ○画面下部の「WinFeatPr<br>(上記が表示される場合、「キャ<br>②下記デバイスのWiFil<br>♥ BroadinAPros | NJ をダッチ<br>マンセルJ を選択)<br>に接続:<br>TPUink_3184                                                                              | 才꼛                                           | <i>(i)</i> |              |
|                                          | TP-Link_3184                    | <u></u>                                  | <ul> <li>3.線統後、本アプリ画:</li> <li>6.通常使用しているWei</li> </ul>                | 型に戻る<br>和に接続 TP-Unk_3184<br>均可化済み (W                                                                                      | キッチン                                         | (1)        |              |
|                                          |                                 | 暗号化済み(WPS利用可)<br>                        | /                                                                      |                                                                                                    | Buffalo-G-GFC<br>暗号化滚み (w)                   | ゲストルーム     | <i>(i)</i>   |
|                                          | ~                               | 暗号化済み(WPS利用可)                            | <b></b>                                                                |                                                                                                    | Buffalo-G-570<br>1097(20%) (W<br>BUFFALO-C37 | リビング       | (1)          |
|                                          |                                 | Buffalo-G-0FC8<br>暗号化演み(WPS利用可)          | <b>R</b>                                                               | それの通知                                                                                                    | 109C3A (1)                                   | ダイニング      | (1)          |
|                                          | Buffalo-G-570B<br>暗号化流み(WPS利用可) | 3                                        |                                                                        |                                                                                                    | 洗面所                                          | (i)        |              |
|                                          | BUFFALO-C375F4                  |                                          |                                                                        |                                                                                                    | オフィス                                         | (1)        |              |
|                                          |                                 | 暗号化済み(WPS利用可)<br>                        | <b>~</b> •                                                             | 1.67 GB/4 GB3                                                                                                    | 호한                                           | 車庫         | (1)          |
|                                          |                                 |                                          | $\overline{\overline{\mathbf{v}}}$                                     |                                                                                                    |                                              |            |              |

※セットアップに失敗して、本体のランプが消灯している場合

は、こちらにお進みください

※上記の方法でもセットアップに失敗する場合は、ルーターに 特別な設定がされている場合があります。

「Wi-Fiルーターの設定を確認」の項目を再度、ご確認 ください。

# 3. その他の設定 ※タイマー設定やシーン設定を行う場合

タイマー設定

タイマー設定について説明します。

- 1. ePlugの画面を開き、タイマーをタップします。
- 2. タイマー追加をタップして、動作させたい時間を決めます。さらに繰り返し設定をします。

| 圖外 🗢 | 14:51                     |     | 國外 夺 | 14:51     | -    | - 1 | 圖外 🗢 | 15:0 | 7    |      |          | 图外 穼 | 15:08          |                   |
|------|---------------------------|-----|------|-----------|------|-----|------|------|------|------|----------|------|----------------|-------------------|
| <    | ePlug C1                  |     | <    | タイマー設定    |      | _   | <    | タイマー | -設定  | 繰り返し |          | <    | Repeat Setting |                   |
|      |                           |     |      |           |      |     |      | 13   |      |      |          |      |                |                   |
|      |                           |     |      |           |      |     |      | 14   |      |      |          |      |                |                   |
|      |                           |     |      |           |      |     |      | 15 時 | 00 ½ | ÷    |          | 毎日   |                | m ~               |
|      | ( ++++ )                  |     |      | +         |      |     |      | 16   | 01   |      |          | 平日   |                | $\langle \rangle$ |
|      | $\langle \bigcup \rangle$ |     |      | •         |      |     |      | 17   | 02   |      |          | 土日   |                |                   |
|      |                           |     |      |           |      |     | 繰り返し |      | ~    |      |          | カスタム |                |                   |
|      |                           |     |      | 登録がありません  |      |     | 動作   |      | - 2  |      |          |      |                |                   |
|      |                           | · · |      |           | - I' | 1   |      |      |      |      | <b>7</b> |      |                |                   |
|      |                           |     |      | タイマー追加 Mm |      |     |      |      |      |      |          |      |                |                   |
|      |                           |     |      |           |      |     |      |      |      |      |          |      |                |                   |
| (    | $\bigcirc$                |     |      |           |      |     |      |      |      |      |          |      |                |                   |
|      | 電源 タイマー111 読み             |     |      |           |      |     |      |      |      |      |          |      |                |                   |
|      |                           |     |      |           |      |     |      | 保存   | 7    |      |          |      |                |                   |

3. 動作させたい内容を選択して、保存を押せば設定完了です。

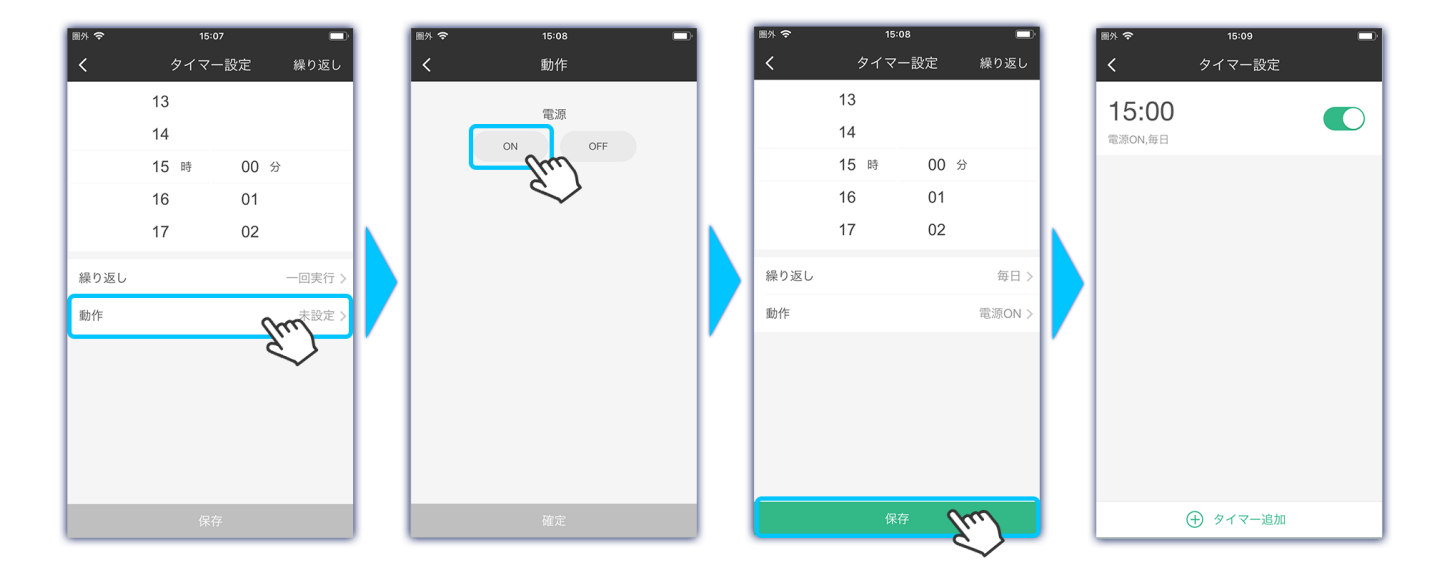

※タイマーの削除したい場合は、該当のタイマーを長押ししてください。

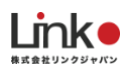

# シーン設定

ワンタッチで複数の家電を一括操作できるシーン機能の設定を行います。今回はePlugを使って、加湿器と扇風機を同時に操作する設定について説明します。

例)シーン名: [2台同時にオン]

動作:[加湿器オン]→2秒後に[扇風機をオン]

① ホーム画面の「シーン」→ 「+」 → 「シーン名」 → 「2台同時にオン」 を入力、右上の「保存」

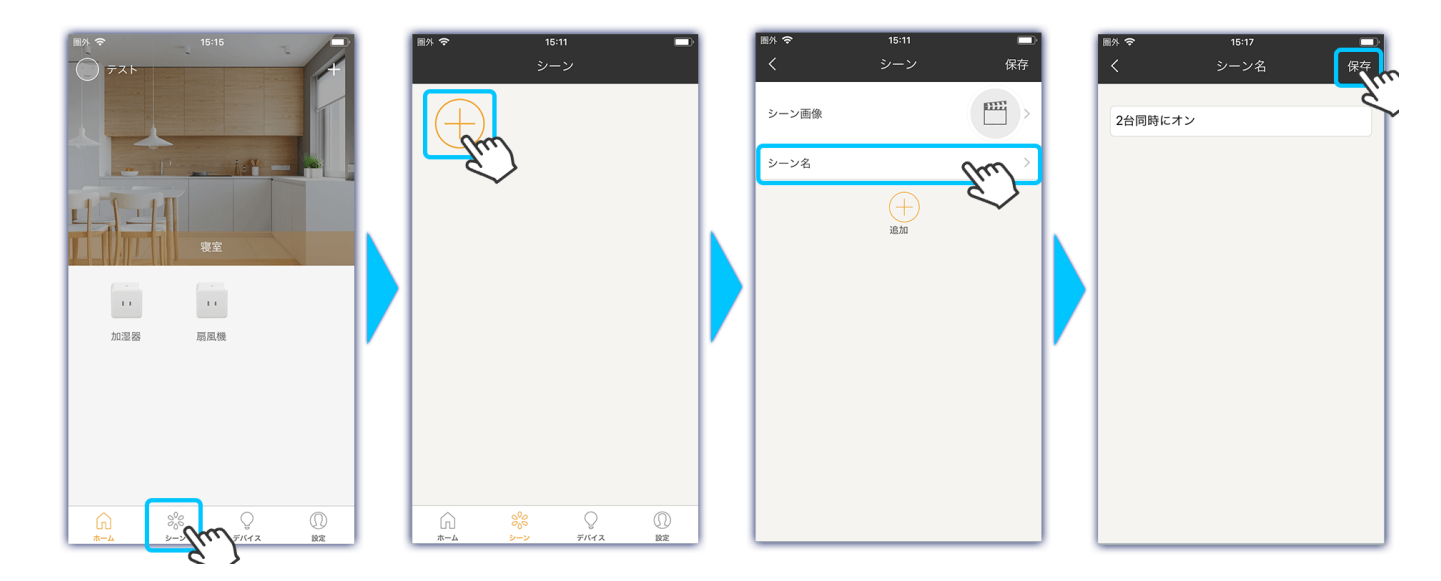

② 「+追加」をタップし、設定する家電を選択し、動作内容を選択してください。追加したい場合は「+」をタップし追加します。

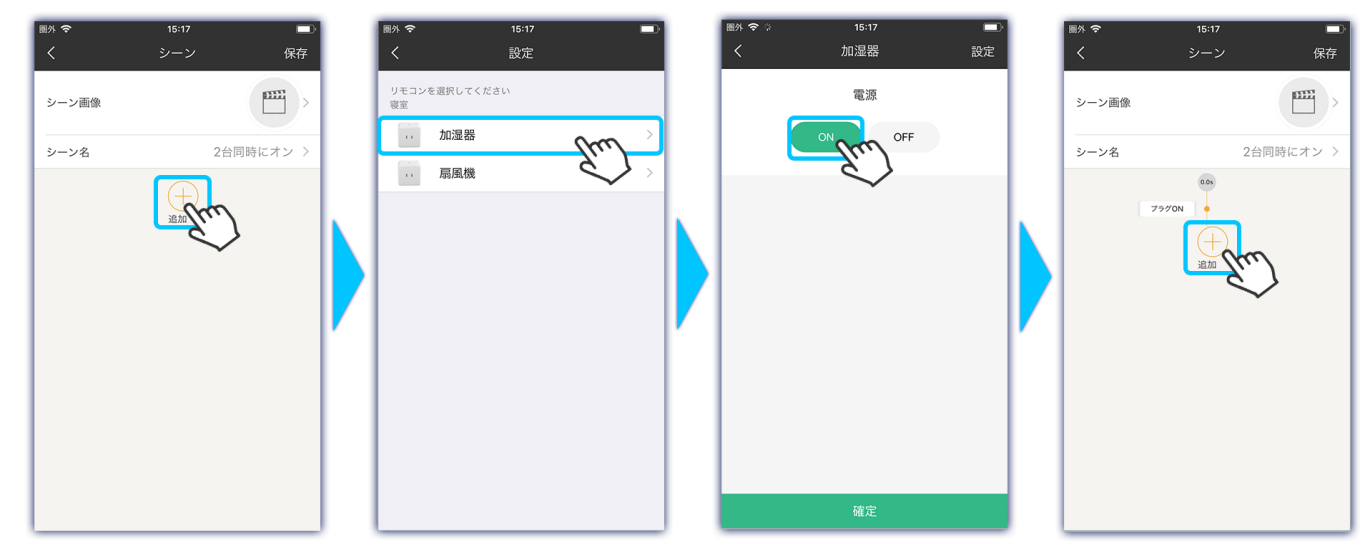

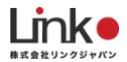

- ③ 時間差を設定したい場合は、動作設定の間にある時間表示をタップすると、任意の時間に設定可能です。
- ④ 最後に「保存」をタップして、設定完了です。

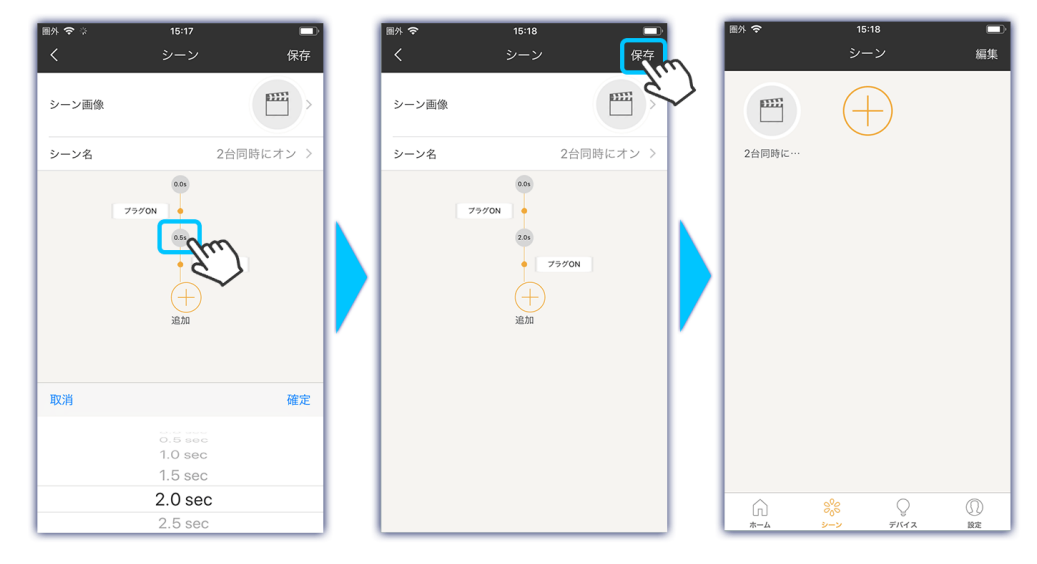

#### <編集>

設定済みのシーンを編集する場合は、シーン画面右上の[編集]をタップし、編集したいシーンのシーン名をタップして行ってください。

編集が完了しましたら、右上の[保存]をタップし、完了です。

<シーンの削除>

シーンを削除する場合は、シーン画面右上の[編集]をタップすると青枠内の削除アイコン[--]が表示されますので、タップし削除してください。

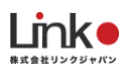

# 4. よくある質問

本製品の利用において、うまく設定や操作ができない場合は以下の内容をご確認ください。

### セットアップができない

#### 【スマホの設定について】

- スマホのWi-Fi設定にて、ご使用のWi-Fiルーター(2.4GHz帯のSSID)を選択してから、本製品のセットアップを行っ てください。※5GHz帯のWi-Fi(SSID)ではセットアップができません。
- 位置情報をオンにしておいてください。

#### 【Wi-Fiルーターの設定について】

● 「セットアップの前に」の「Wi-Fiルーターの設定を確認」をご確認ください。

### 再設定したい

以下の手順でリセットを行ってください。

- 1. 電源が入った状態で、リセットボタンを約6秒以上長押しします。
- 2. LEDが0.3秒間隔の高速点滅状態となり、リセットされます。

### 本製品のランプの状態を教えてください

以下をご確認ください。

「0.3秒間隔で青いランプが点滅し続ける」:自動セットアップ待機中です。

「青いランプが断続的に点滅し続ける」:手動セットアップ待機中です。

「1秒間隔で青いランプが点滅し続ける」:本製品がWi-Fiネットワークに接続されていません。

「消灯」:通電オフの状態です。

「オレンジに点灯」:通電オンの状態です。